## Выдача виртуальных карт на кассе

Кассовое ПО Artix позволяет осуществлять выдачу виртуальных (онлайн) карт покупателю непосредственно на кассе.

| <b>мера телефона</b><br>номер телефона                                                                   | A № 1                                                                                                    |  |  |
|----------------------------------------------------------------------------------------------------|----------------------------------------------------------------------------------------------------|--|--|
| <b>мера телефона</b><br>номер телефона                                                                   |                                                                                                    |  |  |
| <b>мера телефона</b><br>номер телефона                                                                   |                                                                                                    |  |  |
| номер телефона                                                                                           | Ввод ном                                                                                                    |  |  |
| 1                                                                                                    | Введите ном                                                                                                    |  |  |
|                                                                                                    |                                                                                                    |  |  |
| Отмена (ESC)                                                                                             | OK (Enter)                                                                                                    |  |  |
| Сумма чека: О,<br>од".<br>колько карт, то на экран будет выведено окно выборл<br>касса 1<br>v.4.6.191.35 | Скидка: <b>0.00</b><br>Введите номер телефона и нажмите клавишу "Ввод".<br>Если у указанного номера телефона имеется нескольк<br><b>О</b> Мастер |  |  |
|                                                                                                    |                                                                                                    |  |  |
|                                                                                                    | A № 1                                                                                                    |  |  |
| эрите карту                                                                                              | А №1<br><b>Выбе</b> р                                                                                                    |  |  |
| ерите карту                                                                                              | А № 1<br>Выбе<br>162612964513481                                                                                                    |  |  |
| ерите карту                                                                                              | А № 1<br><b>Выбе</b><br>162612964513481<br>47732939082368                                                                                        |  |  |

Выберите карту и нажмите клавишу "Ввод". Для отказа нажмите клавишу "Отмена".

| 3. | Если для введенного номера телефона карта не будет найдена, то на экран будет выведено о | окно для | создания нового клиента: |
|----|------------------------------------------------------------------------------------------|----------|--------------------------|
|    | Mactan                                                                                   | касса 1  | 14:26                    |

| 🖸 Мастер |                                                              |          | v.4.6.1      | 91-3554 29.09.21 |
|----------|--------------------------------------------------------------|----------|--------------|------------------|
| ПРОДАЖ   | (A № 1                                                       |          |              |                  |
|          |                                                              |          |              |                  |
|          |                                                              |          |              |                  |
|          |                                                              | Выберите | едеиствие    |                  |
|          | Клиент с указанным номером телефона не<br>найден<br>Создать? |          |              |                  |
|          | ок                                                           | (Enter)  | Отмена (ESC) |                  |
|          |                                                              |          |              |                  |
|          |                                                              |          |              |                  |
| Скидка:  | 0.00                                                         |          | Сумма чека:  | 0.00             |

Нажмите клавишу "Ввод" для подтверждения, для отказа нажмите клавишу "Отмена".

 Заполнить данные клиента. Настройками программы предусмотрена возможность отключения отображения полей для ввода данных покупателя (ФИО клиента, дата рождения и пол):

| О Мастер                      |                 |                   | касса 1 14:27<br>v.4.6.191-3554 29.09.21 |  |  |  |  |
|-------------------------------|-----------------|-------------------|------------------------------------------|--|--|--|--|
| продаж                        | KA № 1          |                   |                                          |  |  |  |  |
| Новый клиент                  |                 |                   |                                          |  |  |  |  |
|                               | Номер телефона* | +7(913)-090-50-86 |                                          |  |  |  |  |
|                               | ФИО клиента     |                   |                                          |  |  |  |  |
|                               | Дата рождения   | / /               |                                          |  |  |  |  |
|                               | Пол             | • Женский ОМужск  | юй                                       |  |  |  |  |
|                               | OK (Enter)      | Отмена (ESC       | )                                        |  |  |  |  |
|                               |                 |                   |                                          |  |  |  |  |
| Скидка: 0.00 Сумма чека: 0.00 |                 |                   |                                          |  |  |  |  |

При вводе данных проверяется правильность заполнения полей. Если введены некорректные данные, то поле будет подсвечено красным цветом:

| 🖸 Мастер     |                 |       |        |            | касса 1<br>v.4.6.191-3554 | 14:30<br>29.09.21 |
|--------------|-----------------|-------|--------|------------|---------------------------|-------------------|
| продаж       | (A № 1          |       |        |            |                           |                   |
|              |                 |       |        |            | _                         |                   |
| Новый клиент |                 |       |        |            |                           |                   |
|              | Номер телефона* | +7(91 | 3)-090 | - 50 - 86  |                           |                   |
|              | ФИО клиента     | Ивано | в Иван |            |                           |                   |
|              | Дата рождения   | 88/88 | /88    |            |                           |                   |
|              | Пол             | ОЖе   |        | • Мужской  |                           |                   |
|              | OK (Enter)      |       | Отм    | іена (ESC) |                           |                   |
|              |                 |       |        |            |                           |                   |
| Скидка:      | 0.00            |       |        | Сумма чек  | a: <b>0.(</b>             | 00                |

Введите корректные данные покупателя и нажмите клавишу "Ввод", карта будет добавлена в чек. Для отказа от операции нажмите клавишу "Отмена".